登录后,点击左侧菜单栏"基金交易-赎回",查看当前持有的基金产品,选择想要赎回的基金。

| 账户管理                                        | 赎回     |                     |     |                                |         | 请输入基    | 金代码或名称 | Q         |
|---------------------------------------------|--------|---------------------|-----|--------------------------------|---------|---------|--------|-----------|
| <ul><li>☆ 账户首页</li><li>□ 待办事项</li></ul>     | 基金代码   | 基金名称                | 类型  | 基金市值↓                          | 持有份额    | 可用份额    | 赎回到账   | 操作        |
| 回 账户资料                                      | 001645 | 国泰大健康股票A            | 股票型 | 1517.81元<br>(2022-07-27)       | 469.91份 | 469.91份 | T + 3  | 赎回        |
| 合 重置密码                                      | 020007 | 国泰货币市场基金A           | 货币型 | <b>256.38元</b><br>(2022-07-27) | 256.38份 | 256.38份 | T + 1  | 赎回        |
| <ul> <li>記 我的银行卡</li> <li>記 证件上传</li> </ul> | 011325 | 国泰江源优势精选灵活配置混合<br>C | 混合型 | <b>157.84元</b><br>(2022-07-27) | 65.25份  | 65.25份  | T + 3  | 赎回        |
| 🗊 合格投资者认证                                   | 008370 | 国泰研究精选两年混合          | 混合型 | <b>116.34元</b><br>(2022-07-27) | 58.55份  | 58.55份  | T + 3  | 赎回        |
| 我的资产                                        | 004253 | 国泰黄金ETF联接C          | 指数型 | <b>111.12元</b><br>(2022-07-27) | 8.07份   | 8.07份   | T + 3  | 赎回        |
| <ul><li>豆 我的基金</li><li>② 我的定投</li></ul>     | 008207 | 国泰合融纯债债券            | 债券型 | <b>81.88元</b><br>(2022-07-27)  | 78.42份  | 78.42份  | T + 3  | 赎回        |
| ■ 收支记录                                      | 011322 | 国泰智能装备股票C           | 股票型 | <b>77.62元</b><br>(2022-07-27)  | 24.68份  | 24.68份  | T + 3  | 「」「」「」「」」 |

2. 选择赎回方式、巨额赎回处理方式,输入要赎回的基金份额。

| 账户管理      | 赎回                |                            | 1 赎回申请 - | ② 密码确                                 | 认 —— ③ 申 | 申请结果 |  |
|-----------|-------------------|----------------------------|----------|---------------------------------------|----------|------|--|
| ☆ 账户首页    | 国泰中证同业存单AAA指数7天持  | 有期                         | 总金额      | 昨日收益                                  | 唪回到账时间   |      |  |
| □ 待办事项    | 基金代码: 015825      | 详情 >                       | 71.15 元  | 0.01 元                                | T+1      |      |  |
| □ 账户资料    |                   |                            |          |                                       |          |      |  |
| 合 重置密码    | *铜行账户:            | (月長7210) 選联 約集             | Art Arts | 司用 <u>小额</u> , <b>70 96</b> 小         |          |      |  |
| □ 我的银行卡   |                   |                            |          | 可用切额:                                 | 70.00 10 |      |  |
| 🖻 证件上传    | 添加新的银行卡           |                            |          |                                       |          |      |  |
| 曰 合格投资者认证 |                   |                            |          |                                       |          |      |  |
| 我的资产      | *赎回方式: 〇 👔 挾日王们   | ○ 译 预计08月01日资金达到利是宝,享利是宝收益 |          | ● ● ● ● ● ● ● ● ● ● ● ● ● ● ● ● ● ● ● |          |      |  |
| 11 我的基金   | *時同份額・ は今が時回      |                            |          |                                       |          |      |  |
| ③ 我的定投    | 展出历歌. 周主司明祖       | 四次はあって、 一切は日本 (1)          |          |                                       |          |      |  |
| • 收支记录    | *巨额赎回: 💿 继续赎回 🛛 D | <b>女</b> 弃超额部分             |          |                                       |          |      |  |
| 基金交易      |                   |                            |          |                                       |          |      |  |
| \$ 购买     |                   | 取消                         |          |                                       |          |      |  |
| 5 赎回      |                   |                            |          |                                       |          |      |  |
|           |                   |                            |          |                                       |          |      |  |

3. 输入交易密码。

| 账户管理      | 赎回 | ● 赎回申请 ―― 2 密码确认 ―― ③ 赎回申请       |
|-----------|----|----------------------------------|
| ① 账户首页    |    |                                  |
| □ 待办事项    |    | 基金名称: 国泰中证同业存单AAA指数7天持有期(015825) |
| 回 账户资料    |    | 赎回方式: 普通赎回 (○ 光度単行 [尾号7310]      |
| 合 重置密码    |    | 70.00                            |
| □ 我的银行卡   |    | 赎回份额: / U.80份                    |
| 🖻 证件上传    |    | *交易密码: 忘记密码?                     |
| 🖂 合格投资者认证 |    |                                  |
| 我的资产      |    |                                  |
| 1 我的基金    |    | 上一步 提交                           |
| ③ 我的定投    |    |                                  |
| ■ 收支记录    |    |                                  |

## 4. 赎回申请提交成功。

| 账户管理      | 赎回 | ● 赎回申请 ── 2 密码确认 ── 3 赎回申请结果     |
|-----------|----|----------------------------------|
| ◎ 账户首页    |    |                                  |
| 一待 办事项    |    | ✓ 您已经成功提交赎回申请                    |
| 回 账户资料    |    | 赎回份额: 70.86份                     |
| 🔒 重置密码    |    | 基金名称: 国泰中证同业存单AAA指数7天持有期(015825) |
| □ 我的银行卡   |    | 申请编号: 20220728010367             |
| 🗇 证件上传    |    |                                  |
| 🖂 合格投资者认证 |    | 支付方式: 普通赎回 🚫 光東風行 [尾号7310]       |
| 我的资产      |    |                                  |
| 11 我的基金   |    | *******                          |
| ③ 我的定投    |    | 三百 找出义物                          |
| P) 收支记录   |    |                                  |